### 怎樣應用自費活動報名系統

### 1. 先到學校網頁

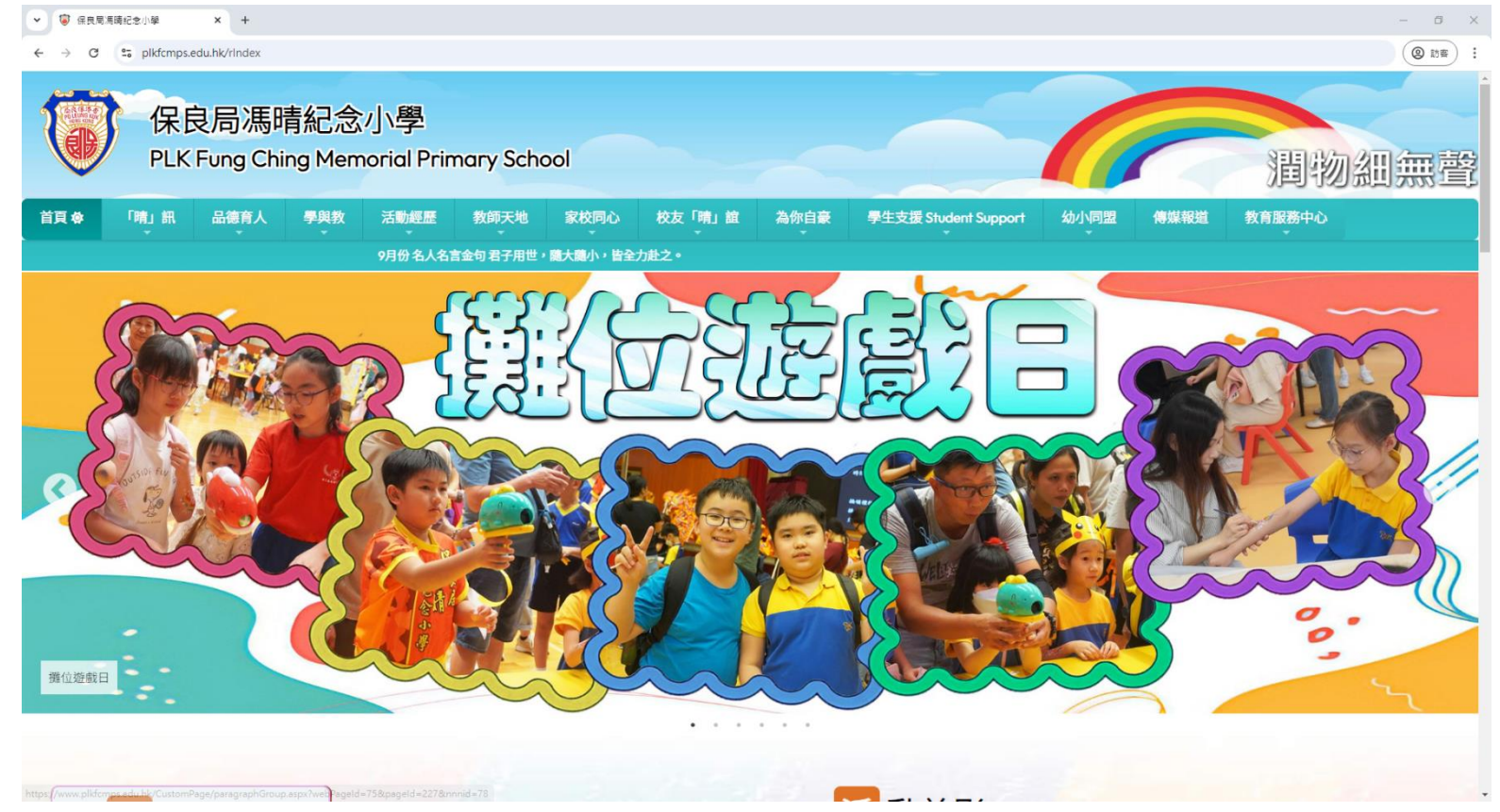

## 2. 向下拉,找到「網上行政系統登入」

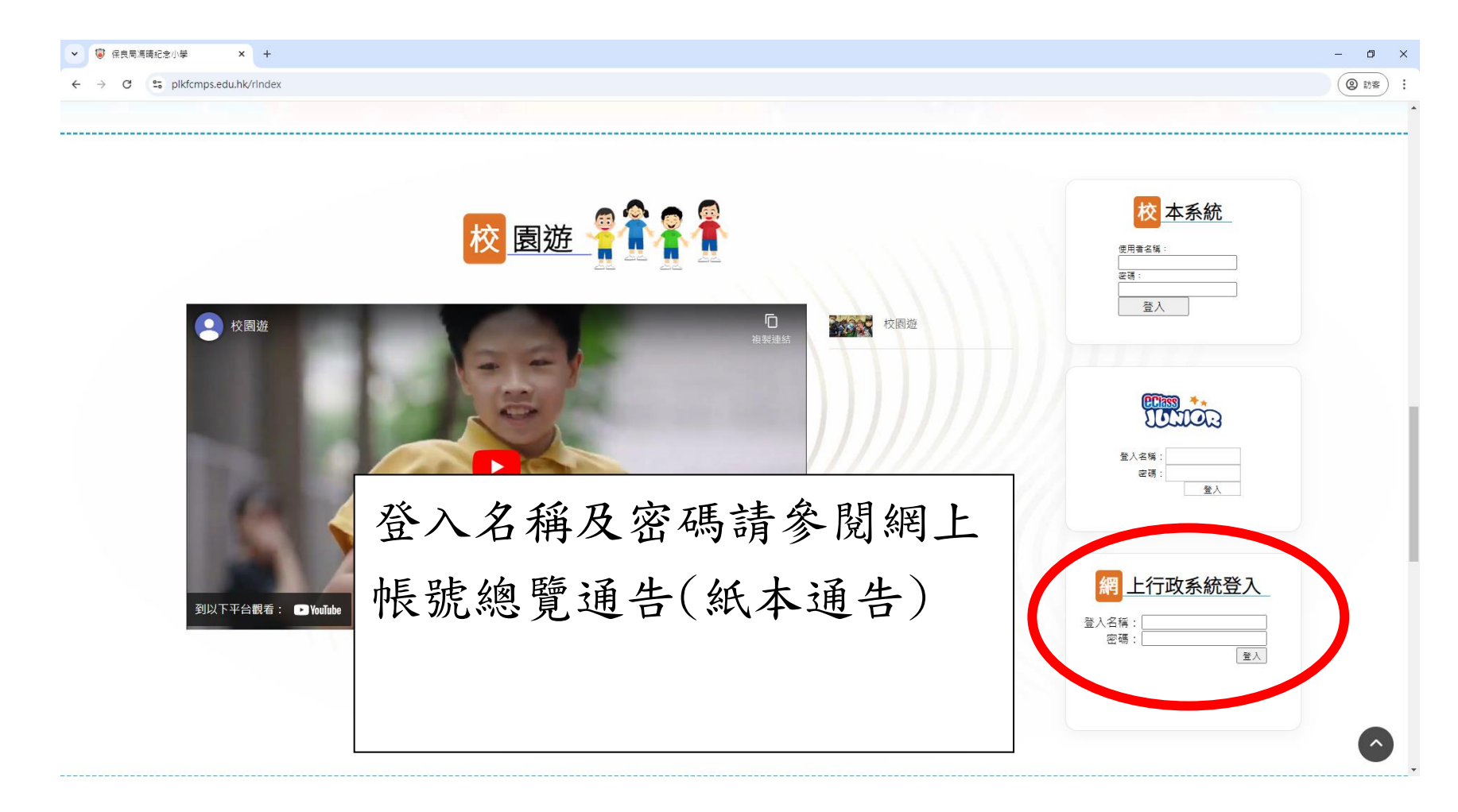

# 3. 於左方點擊「自費活動班報名」, 然後點擊右方綠色

## 的「自費活動班報名」

| ABC系統                                                                           | 自費活                                                                               | 動班報名   |      |    |    |      |      |      |                      |    |      |      | ▲ 首頁 > 自費活動班報名 |
|---------------------------------------------------------------------------------|-----------------------------------------------------------------------------------|--------|------|----|----|------|------|------|----------------------|----|------|------|----------------|
| ABC系統 <                                                                         | 學生姓名: 周梓璉 (2C2) 社: 樂                                                              |        |      |    |    |      |      |      |                      |    |      |      |                |
| <ul> <li>ABU美加台車</li> <li>ABC英期記錄</li> <li>預訂獎品記錄</li> <li>ABC過往獎勵記錄</li> </ul> | 自費活動班報名                                                                           |        |      |    |    |      |      |      |                      |    |      |      | 自費活動斑報名        |
| 自費活動班報名                                                                         |                                                                                   | 自费活動名稱 | 學生姓名 | 班別 | 學號 | 付款方式 | 銀行名稱 | 支票號碼 | 支票日期                 | 金額 | 報名狀態 | 報名日期 | 通告             |
| 回 自費活動班資料                                                                       | 未有自費                                                                              | 費活動班報名 |      |    |    |      |      |      |                      |    |      |      |                |
| 家長教育                                                                            |                                                                                   |        |      |    |    |      |      |      |                      |    |      |      |                |
| 「」馮晴A+家長活動項目記錄                                                                  |                                                                                   |        |      |    |    |      |      |      |                      |    |      |      |                |
| 多元體驗活動                                                                          |                                                                                   |        |      |    |    |      |      |      |                      |    |      |      |                |
| 圖 多元體驗活動                                                                        |                                                                                   |        |      |    |    |      |      |      |                      |    |      |      |                |
| <b>沓</b> 換領活動紀錄                                                                 |                                                                                   |        |      |    |    |      |      |      |                      |    |      |      |                |
| <sup>10</sup> 吳勵紀錄                                                              |                                                                                   |        |      |    |    |      |      |      |                      |    |      |      |                |
|                                                                                 |                                                                                   |        |      |    |    |      |      |      |                      |    |      |      |                |
|                                                                                 |                                                                                   |        |      |    |    |      |      |      |                      |    |      |      |                |
|                                                                                 |                                                                                   |        |      |    |    |      |      |      |                      |    |      |      |                |
|                                                                                 |                                                                                   |        |      |    |    |      |      |      |                      |    |      |      |                |
|                                                                                 |                                                                                   |        |      |    |    |      |      |      |                      |    |      |      |                |
|                                                                                 |                                                                                   |        |      |    |    |      |      |      |                      |    |      |      |                |
|                                                                                 |                                                                                   |        |      |    |    |      |      |      |                      |    |      |      |                |
|                                                                                 |                                                                                   |        |      |    |    |      |      |      |                      |    |      |      |                |
|                                                                                 | Copyright © 2014-2024 學校網上行政系統. All rights reserved. Powered by BRAVOWAVE LIMITED |        |      |    |    |      |      |      | <b>Version</b> 2.6.8 |    |      |      |                |

| 4. 下拉                                           | <b>上選項,填</b>                             | 入各項貢   | 資料,最後 | <b>送按報名</b> | 1. |
|-------------------------------------------------|------------------------------------------|--------|-------|-------------|----|
| ABC委託            O ABC委品名單            O ABC委勵記錄 | 6費活動班報名                                  |        |       |             |    |
| O ABC過往獎勵記錄                                     | 選擇自费活動*                                  | 選擇自費活動 |       |             |    |
| 똍自                                              | 式*                                       | 邏擇付款方式 |       |             | v  |
|                                                 | 8稱                                       | 銀行名稱   |       |             |    |
| 5元担                                             |                                          | 支票號碼   |       |             |    |
| <u>0</u> 3                                      | ▼目期                                      | 支票日期   |       |             |    |
| 凸 换<br>凸 疑 <sub>刚礼邸</sub>                       | 2. 1 1 1 1 1 1 1 1 1 1 1 1 1 1 1 1 1 1 1 | 金額     | 3. 最後 | 著學生把        | 支票 |
|                                                 |                                          |        | 交班主   | 任辦理         |    |